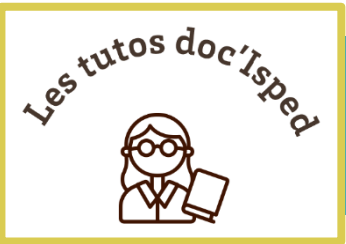

SPED

# Paramétrer une veille bibliographique sur PubMed

La veille bibliographique sur une base de données consiste à recevoir automatiquement les dernières publications scientifiques dans votre domaine, à votre rythme et sans avoir à relancer l'interrogation dans la base.

La base PubMed offre la possibilité de réaliser une veille à partir d'une requête que vous suivrez soit par alerte email (*Create alert*) soit par flux RSS (*Create RSS*). (Capture 1)

| internat | ional health | : тм & ін"[ | Journal]) AND (HIV[Text word] OR nutrition[ $	imes$ | Search          |
|----------|--------------|-------------|-----------------------------------------------------|-----------------|
| Advanced | Create alert | Create RSS  |                                                     | User Guide      |
| Save     | Email        | Send to     | Sorted by: Best match                               | Display options |

#### Capture 1: PubMed, veille bibliographique

La création d'un compte My NCBI est simple et gratuite et vous permet de bénéficier notamment des fonctionnalités suivantes pour PubMed, affichées sur la page *Dashboard* du compte My NCBI :

- enregistrement automatique de votre historique de recherches récent (6 derniers mois) dans la rubrique *Recent Activity*,
- paramétrage d'alertes pour des recherches enregistrées dans la rubrique Saved Searches.

Dans ce tutoriel nous verrons comment mettre en place une veille bibliographique, en effectuant les étapes suivantes.

- Créer un compte My NCBI rattaché à votre compte universitaire (ou institutionnel)
- Configurer votre requête
- Enregistrer et paramétrer l'alerte email ou
- Créer et suivre le flux RSS

# Créer un compte NCBI

Depuis, le 1er juin 2021, l'authentification My NCBI passe par des identifiants de comptes fédérés, tels que Google, Facebook, identifiant ORCID ou un annuaire universitaire ou institutionnel.

#### S'identifier via l'ENT de l'université de Bordeaux

- 1. Sur la page d'accueil de PubMed cliquez sur *Log in > more login options*.
- 2. Tapez dans le bandeau de recherche "Université de Bordeaux" pour la sélectionner.
- 3. Connectez-vous via vos identifiants ENT.

Il convient de suivre la même procédure pour une identification via l'Inserm (recherche "Inserm").

Une fois identifié, votre nom apparaît dans le coin supérieur droit du bandeau bleu, cliquez dessus pour accéder à votre compte et à votre *Dashboard*.

## Configurer votre requête

Il est important de tester votre équation de recherche avant de créer une alerte. Vérifiez qu'elle est pertinente et ne ramène pas trop bruit, afin d'éviter une surabondance de références à traiter pour les semaines/mois à venir.

Vous pouvez créer une veille non seulement sur **un sujet** mais également **sur un auteur ou sur le titre d'une revue** (revue de sommaires).

Saisissez la requête dans la boîte de recherche de PubMed ; vous pouvez utiliser celle de la page d'accueil ou celle de l'interface de recherche avancée *Advanced > PubMed Advanced Search Builder* 

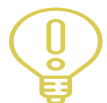

S'agissant d'une veille sur un sujet d'actualité, il est recommandé de poser l'équation de recherche en **langage naturel**, en sachant que le temps d'indexation MeSH peut prendre plusieurs semaines. Construisez votre requête avec les mots (et leurs synonymes) ou

expressions que vous pensez retrouver dans le titre ET/OU dans le résumé de l'article.

## Paramétrer une alerte par courriel

## Enregistrer et créer l'alerte

Sur la page des résultats, enregistrez la requête en cliquant sur Create alert.

- Donnez un titre à votre alerte dans le champ *Name of saved search*.
- Pour recevoir et programmer l'alerte pas email cochez la case *Yes* (si *No*, elle sera seulement enregistrée dans votre *Dashboard*).
- Définissez la fréquence et le jour de réception des résultats par email (*Which day?*)
- Enfin, cliquez sur *Save*.

L'alerte est automatiquement enregistrée dans votre Dashboard > Saved Searches

| Pub Med.gov | ct] OR Alzheimer[Title         | e/Abstract] OR cognition[Titl             | e/Abstract] OR frailty)[Title 🛛 🗙 | Search          |
|-------------|--------------------------------|-------------------------------------------|-----------------------------------|-----------------|
|             | Advanced Create alert          | Create RSS                                |                                   | User Guide      |
|             | Save Email                     | Send to                                   | Sorted by: Best match             | Display options |
|             | Your saved search              | 1                                         |                                   |                 |
|             | Name of saved search:          | Alzheimer/Nutrition                       |                                   |                 |
|             | Search terms:                  | (nutrition[Title/Abstract]<br>OR obesitv) | •                                 |                 |
|             |                                | Test search                               | terms                             |                 |
|             | Would you like email up<br>Yes | dates of new search results?              |                                   |                 |
|             | 🔘 No                           |                                           |                                   |                 |
|             | Email: coralie.thor            | re@u-bordeaux.fr (change)                 |                                   |                 |
|             | Frequency:                     | Weekly                                    | \$                                |                 |
|             | Which day?                     | Sunday                                    | \$                                |                 |
|             | Report format:                 | Summary                                   | \$                                |                 |
|             | Send at most:                  | 5 items                                   | \$                                |                 |
|             | Send even when the             | ere aren't any new results                |                                   |                 |
|             | Optional text in email:        |                                           | .ii                               |                 |
|             | Save                           | Cancel                                    |                                   |                 |

Capture 2 : Page de résultats, Create alert

L'option est également disponible à partir de l'historique de recherche > Actions ... (Capture 3)

| History | and Sear | ch Details          |                                                                                                    | ↓ Download |
|---------|----------|---------------------|----------------------------------------------------------------------------------------------------|------------|
| Search  | Actions  | Details Query       |                                                                                                    | Result     |
| #3      | •••      | Add query<br>Delete | nutrition[Title/Abstract] OR obesity[Title/Abstract]) AND<br>ia[Title/Abstract] OR Alzheimer[Title/Abstract] OR<br>n[Title/Abstract] OR frailty[Title/Abstract]) | 6,22       |
| #2      |          | Create alert        | nutrition[Title/Abstract] OR obesity)[Title/Abstract] AND                                                                                                    | 7,02       |

Capture 3 : History, Create Alert

#### Gérer l'alerte

La modification ou la suppression d'une alerte (*Delete*) se fait à partir de votre *Dashboard*. Dans la boîte des recherches sauvegardées *Saved Searches*, sélectionnez la roue crantée de la requête concernée. (Capture 4)

#### My NCBI

Customize this page | NCBI Site Preferences | Video Overview | Help

| Search NCBI databases        | ×                     | Saved Searches                                                                         |               |
|------------------------------|-----------------------|----------------------------------------------------------------------------------------|---------------|
| Search : PubMed V            |                       | Search Name What's New Last                                                            | Searched      |
|                              | Search                | PubMed Searches                                                                        |               |
| -                            | ox will transport you | Alzheimer/Nutrition 🗘 0 today                                                          |               |
| to that database's homepage. | los un danoport you   | (1219[Affiliation]) AND Bordeaux[Affiliation] O today                                  |               |
|                              |                       | Samieri C 225 yester                                                                   | day           |
|                              |                       | My NCBI » Saved Search Setting                                                         |               |
|                              |                       | Your PubMed search                                                                     |               |
|                              |                       | Name of saved search: Alzheimer/Nutrition                                              | ٢             |
|                              |                       | Search terms: [nutrition[Title/Abstract] OF                                            | ι             |
|                              |                       | obesity)[Title/Abstract] AND<br>(dementia[Title/Abstract] OR                           |               |
|                              |                       | Alzheimer[Title/Abstract] OR                                                           | est search te |
|                              |                       | Would you like e-mail updates of new search results?<br>No, thanks.<br>() Yes, please. |               |
|                              |                       | E-mail: coralie.thore@u-bordeaux.fr (change)                                           |               |
|                              |                       | Schedule:                                                                              |               |
|                              |                       | Frequency: Weekly ~                                                                    |               |
|                              |                       | Which day? Sunday ~                                                                    |               |
|                              |                       | Formats:                                                                               |               |
|                              |                       | Report format: Summary V                                                               |               |
|                              |                       | Number of items:<br>Send at most: 5 items v Send even when there are                   | an't any new  |
|                              |                       | Any text you want to be added at the top of your e-mail (optional                      | ):            |
|                              |                       |                                                                                        |               |
|                              |                       | Save Cancel Delete                                                                     | 1             |

Capture 4 : Dashboard, gérer l'alerte

### Résultats de l'alerte par email

Vous recevrez par email un message de My NCBI ayant pour objet : *What's new for* « *titre de votre alerte* » ?, qui récapitule la requête de l'alerte et le nombre de résultats récoltés. Pour visualiser sur PubMed, l'ensemble des références cliquez sur le lien hypertexte *View*. (Capture 5)

| This message contains My NCBI what's new results from the National Center for Biotechnology<br>Information (NCBI) at the U.S. National Library of Medicine (NLM).<br>Do not reply directly to this message.                                                                                                    |
|----------------------------------------------------------------------------------------------------|
| Sender's message:                                                                                                    |
| Sent on Monday, 2020 September 21                                                                                                    |
| Search: Alzheimer OR Alzheimer's OR dementia OR "mild cognitive impairment" OR memory disorders                                                                                                    |
| View complete results in PubMed (results may change over time).                                                                                                    |
| Edit saved search settings, or unsubscribe from these email updates.<br>PubMed Results                                                                                                    |
| Items 1-5 of 549 (Display the 5 citations in PubMed)                                                                                                    |
| <ol> <li>[COVID-19 outbreak in nursing homes: what can be learned from the literature about other<br/>disasters or crisis situations?].</li> <li>Boekel LV, Stoop A, Luijkx KG.</li> <li>Tijdschr Gerontol Geriatr. 2020 Apr 23;51(3). doi: 10.36613/tgg.1875-6832/2020.03.01.</li> <li>PMID: 32951401 Dutch.</li> </ol> |

Capture 5: My NCBI, Alerte email

## Créer une alerte par flux RSS

Sans passer par My NCBI, vous pouvez vous abonnez au flux RSS de votre requête et le suivre dans Zotero (Nouveau flux > à partir d'une URL) ou dans votre agrégateur de flux (ex: Feedbro, Feedly, Inoreader,...).

Revenons à la page de résultats de la requête et générons cette fois-ci un flux RSS.

Cliquez sur *Create RSS* sous la zone de recherche. (Capture 6)

Renommez le flux et augmentez au maximum le nombre de références à recevoir (par défaut limité à 15 items), pour ne pas risquer de perdre d'information au filtrage.

| Pub Qed.gov | reatment"[Title/Abstract] OR "Therapy"[Title/Abstract]) OR "Care"[Title/Abstract]) × Search |                                       |  |  |
|-------------|---------------------------------------------------------------------------------------------|---------------------------------------|--|--|
|             | Advanced Create aler Create RSS                                                             | User Guid                             |  |  |
|             | Save Email Send to                                                                          | Sorted by: Best match Display options |  |  |
|             | Your RSS Feed                                                                               |                                       |  |  |
|             | Name of RSS Feed: soin asthme/enfant                                                        |                                       |  |  |
|             | Number of items displayed:                                                                  | 15 🗢                                  |  |  |
|             |                                                                                             |                                       |  |  |

Capture 6 : PubMed Create RSS

Cliquez sur *Create RSS* pour générer le lien URL à copier et à coller dans Zotero ou votre agrégateur de flux.

Vous êtes prêt à consulter votre veille !